1.进入研究生院网站: <u>http://yjs.cueb.edu.cn/</u>

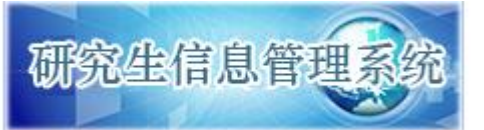

2.登陆个人研究生信息管理系统

3.点击科研-创新实践-研究报告专业实习

| <b>爸都经常</b><br>Capital University of                   | <b>寄</b><br>IFECOI | 新見<br>AND BUSINESS<br>OMINGS AND BUSINESS | 上信息数字化管 | 理系统    |      |                  |          |          |          |         | (       |
|--------------------------------------------------------|--------------------|-------------------------------------------|---------|--------|------|------------------|----------|----------|----------|---------|---------|
| 首页   培养   学位   科研                                      | ā∰ I               | 其他   帮助   退出                              |         |        | 欢迎您  | 测试 2017-2018第一学期 | 10:08    | :05 GM   | T+0800   | (中国标准时间 | ) 登录:2分 |
| 快捷 搜索 (*)<br>科研管理 >>                                   |                    |                                           |         | 研究报告   | 专业实习 |                  |          |          |          |         |         |
| □ 研究报告专业实习                                             |                    | 信息列表 共:0 条                                |         |        |      |                  |          |          |          | 🕜 说明 🛛  | ●新增     |
| ■ 助管助教信息登记 ■ 校内讲座报名管理                                  |                    | 序 报告名称<br>号 报告名称                          | 第一作者    | 第一作者类型 | 提交日期 | 提交状态             | 导师<br>审核 | 院系<br>审核 | 学校<br>审核 | 备注      |         |
| ■ 讲座信息登记管理<br>応由今辺42900円                               |                    |                                           |         | 没有信    | 自息数据 |                  |          |          |          |         |         |
| <ul> <li>□ (1) 本以作息登记管理</li> <li>■ 会议信息登记管理</li> </ul> |                    |                                           |         |        |      |                  |          |          |          |         |         |

4.点击新增按钮,填写信息,并点击保存按钮

| ŧ | 业实习信息登记 | ×        | C |
|---|---------|----------|---|
|   |         |          |   |
|   |         | 🗖 保存     |   |
|   | 报告名称    | ****报告   |   |
|   | 第一作者    | 本人姓名     |   |
|   | 第一作者类型  | 本校学生   ▼ |   |

5.点击编辑按钮,填写报告信息,编辑作者信息,上传附件

研究报告专业实习

| fi | 信息列表 共: 1条 |      |        |      |      |          |          |          |    |     |
|----|------------|------|--------|------|------|----------|----------|----------|----|-----|
| 序号 | 报告名称       | 第一作者 | 第一作者类型 | 提交日期 | 提交状态 | 导师<br>审核 | 院系<br>审核 | 学校<br>审核 | 备注 |     |
| 1  | ****报告     | 本人姓名 | 本校学生   |      | 修改中  | 否        | 否        | 否        |    | 7 0 |

报告信息根据实际情况、参照下图填写:

## 专业实习信息登记

|      |       |    |        | 坦六 🔲 倶君   |
|------|-------|----|--------|-----------|
|      |       |    |        | 拉正文 🛄 1末1 |
| 报告名称 | ***报告 |    |        |           |
| 第一作者 | 姓名    |    | 第一作者类型 | 本校学生 ▼    |
| 采纳   | 否     | •  | 采纳对象   | 请选择  ▼    |
| 学科门类 | 社科类   | •  | 一级学科   | 应用经济学   ▼ |
| 项目来源 | 无     | •  | 学校署名   | 第一单位 ▼    |
| 字数   | 1     | 万字 | 提交状态   | 修改中       |
| 备注   |       |    |        |           |

填写完成后点击保存,继续填写作者信息、上传附件(报告必传、鉴定没有可不传)

专业实习信息登记

| 基本信息 | 作者、降         | 梢件             |    |              |          |          |            |     |    |  |
|------|--------------|----------------|----|--------------|----------|----------|------------|-----|----|--|
| 作者情况 |              |                |    |              |          |          |            |     |    |  |
| 署名顺序 | 姓名           | 学号 <b>/</b> 工원 | 1  | 所属院系         | 本校<br>教师 | 在读<br>学生 | 贡献<br>率(%) | 备注  |    |  |
| 1    | 测试           | 1234567        | 89 | 工商管理学院       | 否        | 是        |            |     | 70 |  |
|      |              |                |    |              |          |          |            |     | ÷  |  |
| 附件材料 |              |                |    |              |          |          |            |     |    |  |
|      | 材料名称         |                |    | 上传时间         |          | 备注       |            |     |    |  |
|      | 实习报告         |                |    | 2017-10-18 1 | 0:29     |          |            | 7 🛃 | 70 |  |
| 实习单  | 实习单位鉴定 (扫描件) |                |    | 2017-10-18 1 |          |          | 77 🛃       | 70  |    |  |
|      | 其他           |                |    |              |          |          |            | -   | 7  |  |
|      |              |                | -  |              |          |          |            |     |    |  |

6.确认信息无误后,回基本信息页面,点击提交,即完成报告录入。

X

X

| 研 | 究 | 报 | 쏨 | 专 | 业 | 实 | 习 |
|---|---|---|---|---|---|---|---|
|---|---|---|---|---|---|---|---|

| 信息列表 共:1条 |        |      |        |            |      |          |          |          |    |   |
|-----------|--------|------|--------|------------|------|----------|----------|----------|----|---|
| 序号        | 报告名称   | 第一作者 | 第一作者类型 | 提交日期       | 提交状态 | 导师<br>审核 | 院系<br>审核 | 学校<br>审核 | 备注 |   |
| 1         | ****报告 | 本人姓名 | 本校学生   | 2017-10-18 | 已完成  | 否        | 否        | 否        |    | 2 |